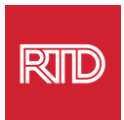

# 语言援助服务

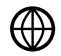

www.rtd-denver.com/language-access

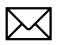

Language.services@rtd-denver.com

學文 303.299.6000

## 如何变更互联网浏览器语言

| Google Chrome   | 1 |
|-----------------|---|
| Mozilla Firefox | 4 |
| Microsoft Edge  | 6 |
| Apple Safari    | 9 |

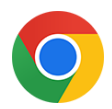

### **Google Chrome**

- 1. 打开 Google Chrome 浏览器。
- 2. 在窗口右上角,点击 💷 图标。
- 3. 从出现的下拉菜单中,选择 Settings。
- 4. 在下一个窗口中,点击 Advanced 下拉菜单。
- 5. 点击 Languages 项。

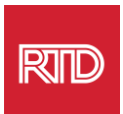

6. 在*语言*项内,点击 Languages 选项右侧的向下箭头。

| Language<br>English                    | ~ |
|----------------------------------------|---|
| Spell check<br>English (United States) | ~ |

7. 在出现的菜单中, 点击 Add languages 链接。

钮 (B)。

8. 在下一个屏幕中,点击一种或多种语言旁边的复选框 (A),然后点击 Add 按

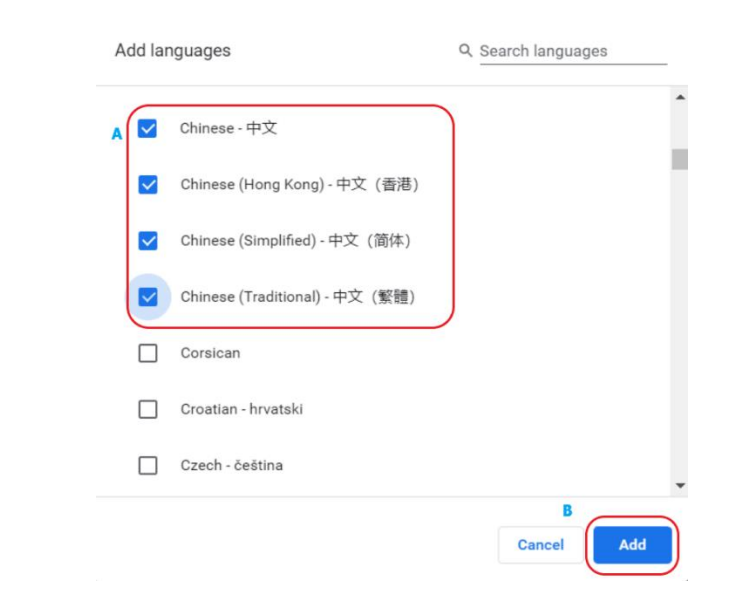

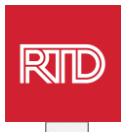

- 9. 您新选的语言应该出现在语言菜单中。如要选择一种,请点击该语言右侧的 💷 图
  - 标,并勾选 Display Google Chrome in this language 旁边的方框。

| Display Google Chrome in this la    | anguage |
|-------------------------------------|---------|
| Offer to translate pages in this la | anguage |
| Move to the top                     |         |
| Move up                             |         |
| Move down                           |         |
| Remove                              |         |

10. 点击 Relaunch,或者关闭后重新打开 Chrome 浏览器,以显示新语言。

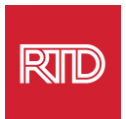

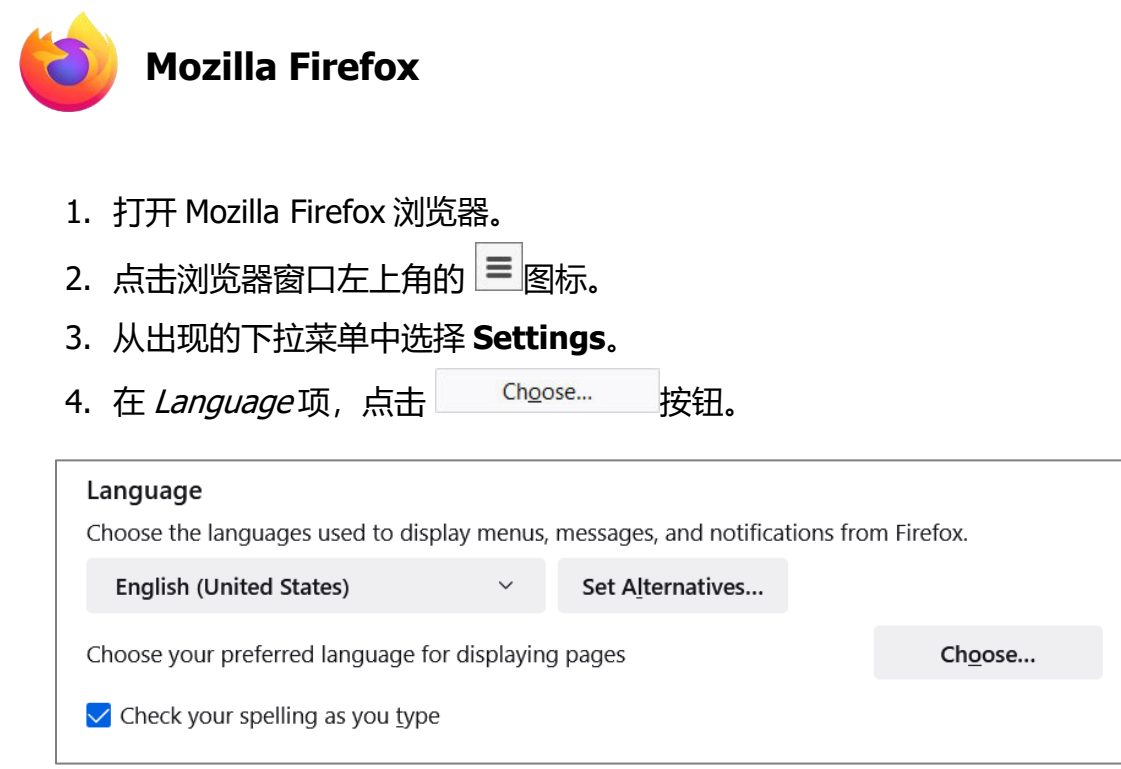

5. 在该窗口中, 点击 Select a language to add。

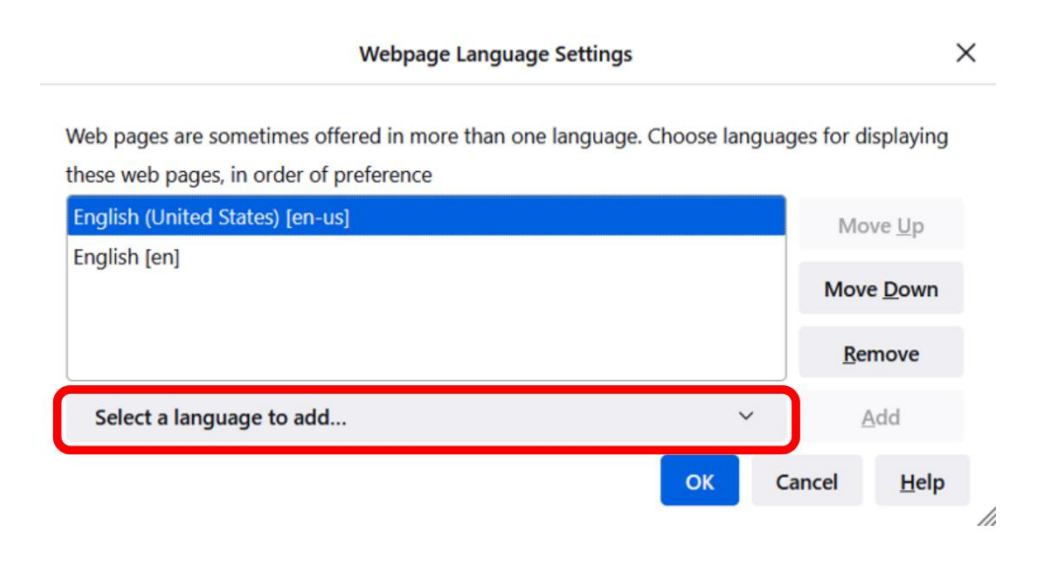

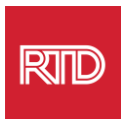

#### 6. 点击所需语言(A)后,点击 Add,然后点击 OK 按钮(B)。

Webpage Language Settings

 $\times$ 

Web pages are sometimes offered in more than one language. Choose languages for displaying these web pages, in order of preference

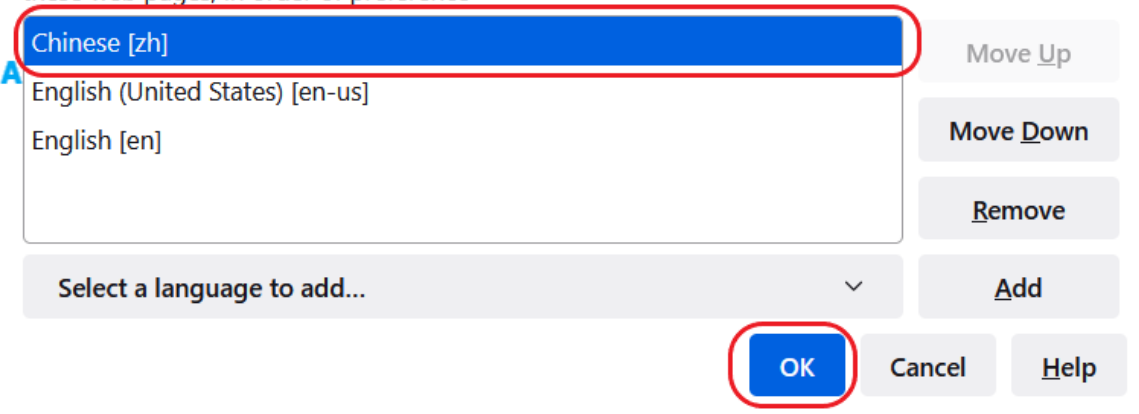

#### 7. 重新启动浏览器, 以显示新语言。

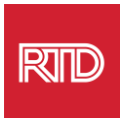

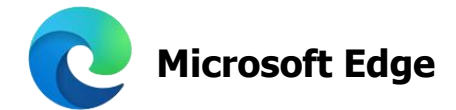

- 1. 打开 Microsoft Edge 浏览器。
- 2. 在浏览器窗口右上角点击设置和更多图标 ….
- 3. 在下拉菜单最下方附近,选择 Settings。

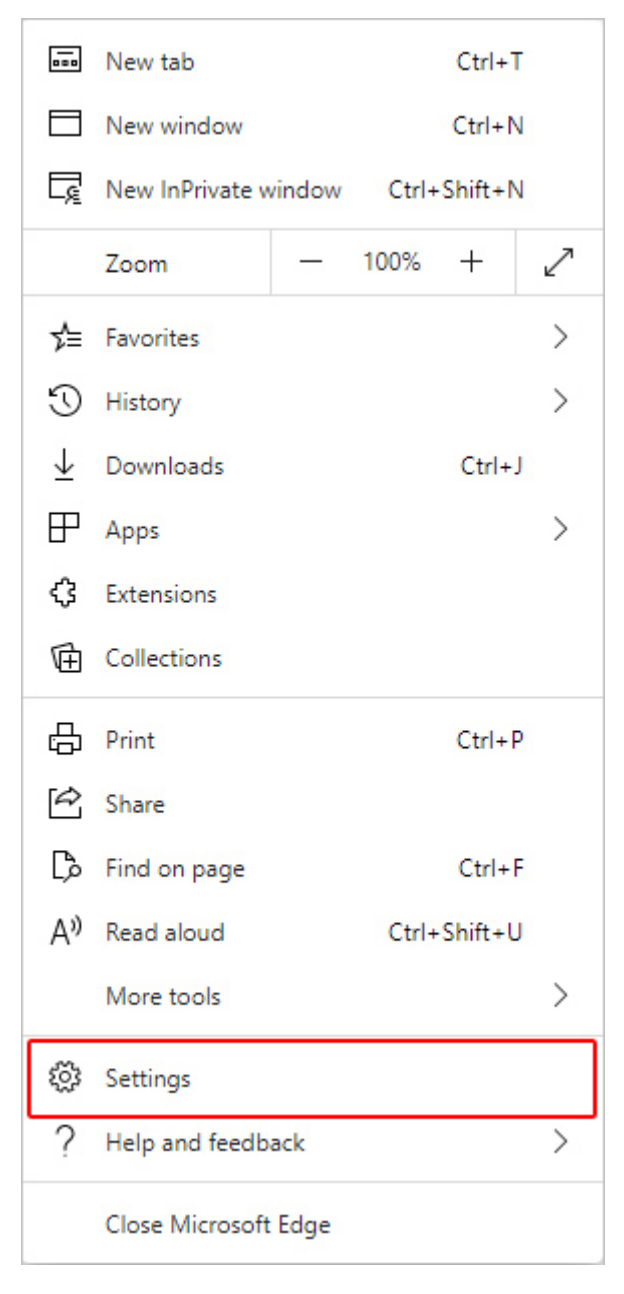

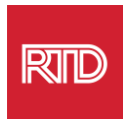

#### 4. 在屏幕左侧*设置*功能下,点击 Languages。

| Settings                 |                               |  |  |
|--------------------------|-------------------------------|--|--|
| Q                        | Search settings               |  |  |
| 8                        | Profiles                      |  |  |
| ĉ                        | Privacy, search, and services |  |  |
| $\langle \cdot \rangle$  | Appearance                    |  |  |
|                          | Start, home, and new tabs     |  |  |
| Ē                        | Share, copy and paste         |  |  |
| ¢,                       | Cookies and site permissions  |  |  |
| ٦                        | Default browser               |  |  |
| $\underline{\downarrow}$ | Downloads                     |  |  |
| 3                        | Family                        |  |  |
| At                       | Languages                     |  |  |
| Ð                        | Printers                      |  |  |
|                          | System                        |  |  |
| C                        | Reset settings                |  |  |
| _                        | Phone and other devices       |  |  |
| Ŵ                        | Accessibility                 |  |  |
| 9                        | About Microsoft Edge          |  |  |

#### 5. 在 Languages 项, 点击 Add languages 按钮。

| Languages                                                 |               |
|-----------------------------------------------------------|---------------|
| Preferred languages                                       | Add languages |
| English (United States)                                   |               |
| English                                                   |               |
| Offer to translate pages that aren't in a language I read |               |

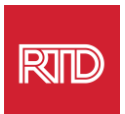

#### 6. 在出现的提示框中,选择希望显示的浏览器语言,然后点击 Add 按钮。

 $\times$ 

|    | Ad                            | ld languages                |                   |                      |
|----|-------------------------------|-----------------------------|-------------------|----------------------|
|    | 0                             | C Search languages          |                   |                      |
|    |                               | Chinese - 中文                |                   |                      |
|    |                               | Chinese (Hong Kong SA<br>區) | R) - 中文 (香港特別行政 ■ |                      |
|    | Chinese (Simplified) - 中文(简体) |                             |                   |                      |
|    |                               | Chinese (Traditional) - F   | 中文 (繁體)           |                      |
|    |                               | Corsican - Corsican         |                   |                      |
|    |                               | Croatian - hrvatski         |                   |                      |
|    |                               | Czech - čeština             |                   |                      |
|    |                               | Add                         | Cancel            |                      |
| 7. | 返回语言项,                        | 找到首选语言并点                    | 点击其右侧的 图标。        | 然后,勾选 <b>Display</b> |
|    | Microsoft Ed                  | ge in this langua           | ge.               |                      |
| 8. | 点击 <sup>〇 Restart</sup>       | 按钮或者关闭后重                    | 訴打开浏览器。           |                      |

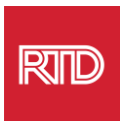

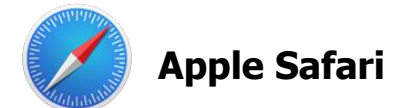

Safari 已整合到 macOS 中。因此,您必须进入 Mac 语言设置,以变更 Safari 显示语言。

1. 在屏幕左上角,点击 Apple 图标打开 Apple 菜单,并选择 **System Preferences**。

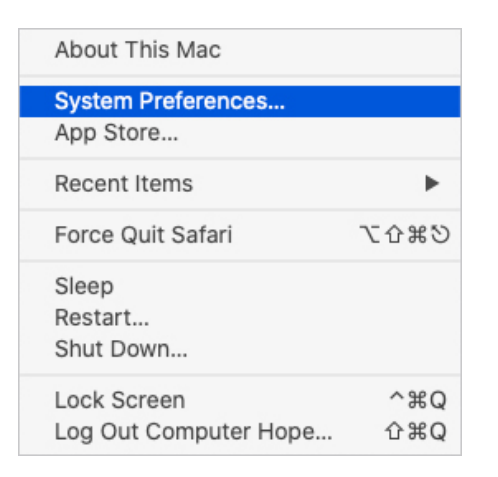

2. 点击 System Preferences 窗口下的 Language & Region。

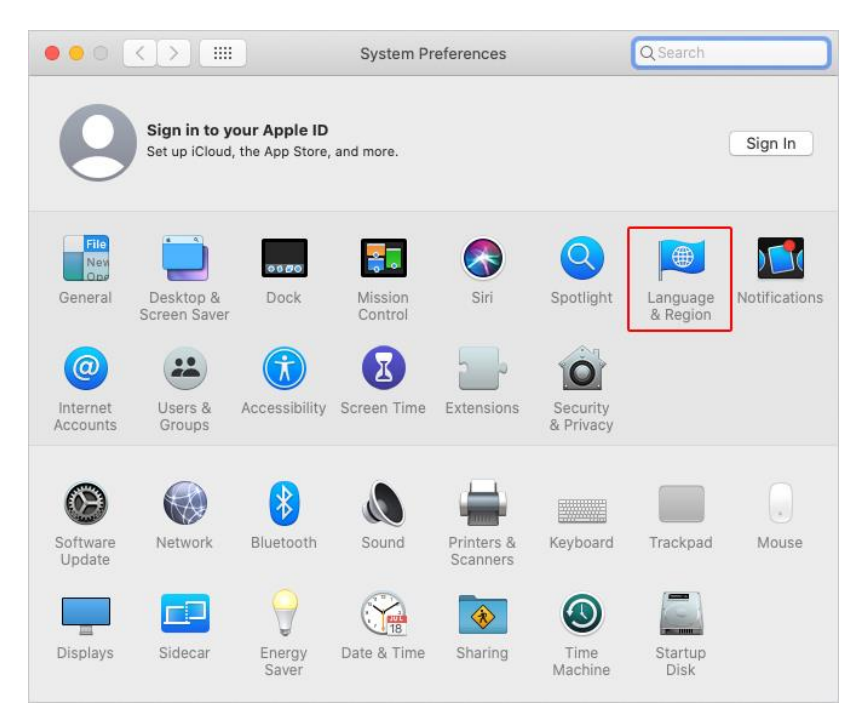

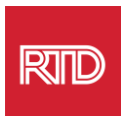

|                                   | General Apps       |                                 |
|-----------------------------------|--------------------|---------------------------------|
| referred languages:               |                    |                                 |
| English<br>English (US) — Primary | Region:            | United States                   |
|                                   | First day of week: | Sunday 🗘                        |
|                                   | Calendar:          | Gregorian 📀                     |
|                                   | Time format:       | 24-Hour Time                    |
|                                   | Temperature:       | °F — Fahrenheit ᅌ               |
|                                   | Monday Contor      | shor 21, 2020 at 5:22:57 DM MDT |

3. 在 Language & Region 菜单内的 Preferred languages 下,点击最下方的+标

4. 在下拉菜单中,选择一种语言,然后点击 Add 按钮。

| 简体中文 — Chinese, Simplified                                   |                  |
|--------------------------------------------------------------|------------------|
| 繁體中文 — Chinese, Traditional<br>繁體中文 (香港) — Chinese, Traditic | onal (Hong Kong) |
| 日本語 — Japanese                                               |                  |
| Español — Spanish                                            |                  |
| Español (Latinoamérica) — Spanish (l                         | Latin America)   |
| Français — French                                            |                  |
| Français (Canada) — French (Canada                           | ))               |
| Deutsch — German                                             |                  |
| Русский — Russian                                            |                  |
| Português (Pracil) - Portuguese (Pra                         | s-ii)            |

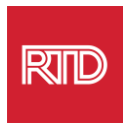

5. 您会被立即切换到新语言。如果没有,请将新语言点击-并-拖动到上一个屏幕菜单的最上方 (如步骤 3 所示)。

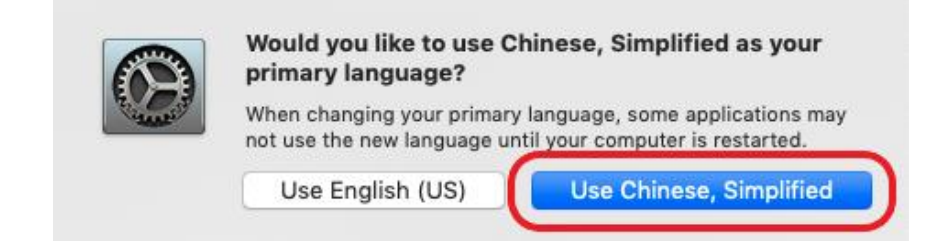

6. 点击 Restart Now 按钮,让新语言设置生效。

| $\odot$ | Your primary language has changed. Do you want to restart your computer now?<br>Some applications may not use the new language until you restart. |        |             |  |
|---------|----------------------------------------------------------------------------------------------------|--------|-------------|--|
|         | Don't Restart                                                                                                    | Cancel | Restart Now |  |